## **User Profile – Assigning Delegates**

The Delegate function in PSEE allows staff to be assigned to work on behalf of another staff member. When Delegates work within the PSEE application, the Journal records the action taken, but lists the Delegate as doing the action on behalf of the Delegator.

## Adding a Delegate

1. Select the **User Profile Icon** ( $^{a}$ ) beside the current user in the top right of the screen.

| 🔩 Projec           | t <mark>Suite</mark> Er | terprise Edition                       | า                       | User: BEN MCG                  | REGOR System Admin         |
|--------------------|-------------------------|----------------------------------------|-------------------------|--------------------------------|----------------------------|
| Go To Project      | - 6                     | Dashboard - Project                    | - Search - Scheduling - | Create Project - Assignments - | Other Tools - Reports - He |
| Project Info [4187 | 760-2] (Click to coll   | apse)                                  |                         |                                | T 😨 🛱                      |
| Item Segment       | (Click to collapse)     |                                        |                         |                                | Ŧ                          |
| District:          | Version:                | PSEE Project Manager:                  |                         | WP Project Manager:            |                            |
| District 5         | AD                      | CHANG WANG<br>MARTHA KIRKLAND (Backup) |                         | BSP-URS                        |                            |

2. From the User Profile page select the **Delegates** header to expand that section.

| Signature (Click to expand)                                  | <b>(2</b> ) ± |
|--------------------------------------------------------------|---------------|
| Delegates (Click to collegee)                                | ?             |
| My Delegates are no one at this time (Select a new delegate) |               |
|                                                              |               |
| Privileges and Notifications (Click to expand)               | <b>?</b> ±    |
| Notification Subscriptions (Click to expand)                 | <b>(2)</b> ±  |
| User Settings (Click to expand)                              | <b>(2</b> ) ± |
| Search Profile Management (Click to expand)                  | ±             |

**3.** In the text box, type in the first and/or last name of the person to be added as a Delegate. Select the person from the drop down list.

| Delegates (Click    | to collapse)                                                  |                         | ? 7 |
|---------------------|---------------------------------------------------------------|-------------------------|-----|
| My Delegates are    | no one at this time<br>Schwinn<br>SCHWINN, STEPHANE (SS973SS) | (Select a new delegate) |     |
| I'm the delegate fo |                                                               |                         |     |

4. The person selected has been added as a Delegate. Repeat the process to add as many Delegates as needed.

| ſ | Delegates (Click                        | to collapse)                                                                            |                         |  |
|---|-----------------------------------------|-----------------------------------------------------------------------------------------|-------------------------|--|
|   | My Delegates are<br>I'm the delegate fo | MARTHA KIRKLAND <u>Remove</u><br>STEPHANIE SCHWINN <u>Remove</u><br>no one at this time | (Select a new delegate) |  |
|   |                                         |                                                                                         |                         |  |

5. The system will generate an email to each delegate.

## **Removing A Delegate**

1. To remove a delegate, select the **Remove** hyperlink beside the delegate's name.

| Delegates (Click    | s to collapse)                                                                | (?) ĩ |
|---------------------|-------------------------------------------------------------------------------|-------|
| My Delegates are    | MARTHA KIRKLAND Remove<br>STEPHANIE SCHWINN Remove<br>(Select a new delegate) |       |
| I'm the delegate fo | r no one at this time                                                         |       |

2. The system will generate an email to the removed delegate.

## A few reminders about delegates:

- Any time delegates are added or removed an email is sent to the affected staff member.
- Delegates cannot add/remove other delegates for the person they are a Delegate for.
- District and Statewide Administrator levels of access cannot be delegated.
- Work done by a delegate is documented as being done by the delegate, but as "on behalf of" their delegator.

| Journal Module                                                               | (Click to colla                                  | apse)                                            |                                                                                      |                                                                           | 🖷 🕐 Ŧ             |
|------------------------------------------------------------------------------|--------------------------------------------------|--------------------------------------------------|--------------------------------------------------------------------------------------|---------------------------------------------------------------------------|-------------------|
| Journal Entry Type:                                                          | All Sys                                          | tem Generated                                    | d 🔘 User Generated                                                                   |                                                                           |                   |
| Business Module:                                                             | All Modules                                      |                                                  | •                                                                                    |                                                                           |                   |
| Created By:                                                                  |                                                  |                                                  | Clear                                                                                |                                                                           |                   |
|                                                                              |                                                  |                                                  |                                                                                      |                                                                           |                   |
|                                                                              |                                                  |                                                  |                                                                                      |                                                                           |                   |
| Created -                                                                    |                                                  |                                                  | Created By                                                                           | Module                                                                    |                   |
| <u>Created</u> ▼                                                             | PM                                               | SYSTEM                                           | Created By<br>BEN MCGREGOR                                                           | Module<br>Project Info                                                    |                   |
| <u>Created</u> ▼                                                             | PM<br>pload PSEE Pro                             | SYSTEM<br>oject Documer                          | Created By<br>BEN MCGREGOR<br>nt By: BEN MCGREGOR (S                                 | Module<br>Project Info<br>S973MB) On behalf of: MARTHA KIRKLAND (S        | SS947MK)          |
| Created ▼                                                                    | PM<br>pload PSEE Pro                             | SYSTEM<br>oject Documer<br>SYSTEM                | Created By<br>BEN MCGREGOR<br>It By: BEN MCGREGOR (S<br>CHANG WANG                   | Module<br>Project Info<br>S973MB) On behalf of: MARTHA KIRKLAND (S<br>RTM | SS947MK)          |
| Created ▼<br>7/3/2012 5:12<br>Activity: Uj<br>6/19/2012 9:53<br>Activity: Re | PM<br>pload PSEE Pro<br>5 AM<br>econcile Issue f | SYSTEM<br>oject Documer<br>SYSTEM<br>By: CHANG W | Created By<br>BEN MCGREGOR<br>It By: BEN MCGREGOR (S<br>CHANG WANG<br>(ANG (SS939FW) | Module<br>Project Info<br>S973MB) On behalf of: MARTHA KIRKLAND (S<br>RTM | <u>\$\$947MK)</u> |